### Planmeca ProMax®

# Quick guide – Capturing 2D image

### General instructions during exposure

#### The patient should:

- Remove all jewellery including necklaces.
- Not to swallow during exposure.
- Place tongue on palate so that no air remains inside the mouth.
- Close lips during exposure.
- Stay still during exposure.

### Preparation

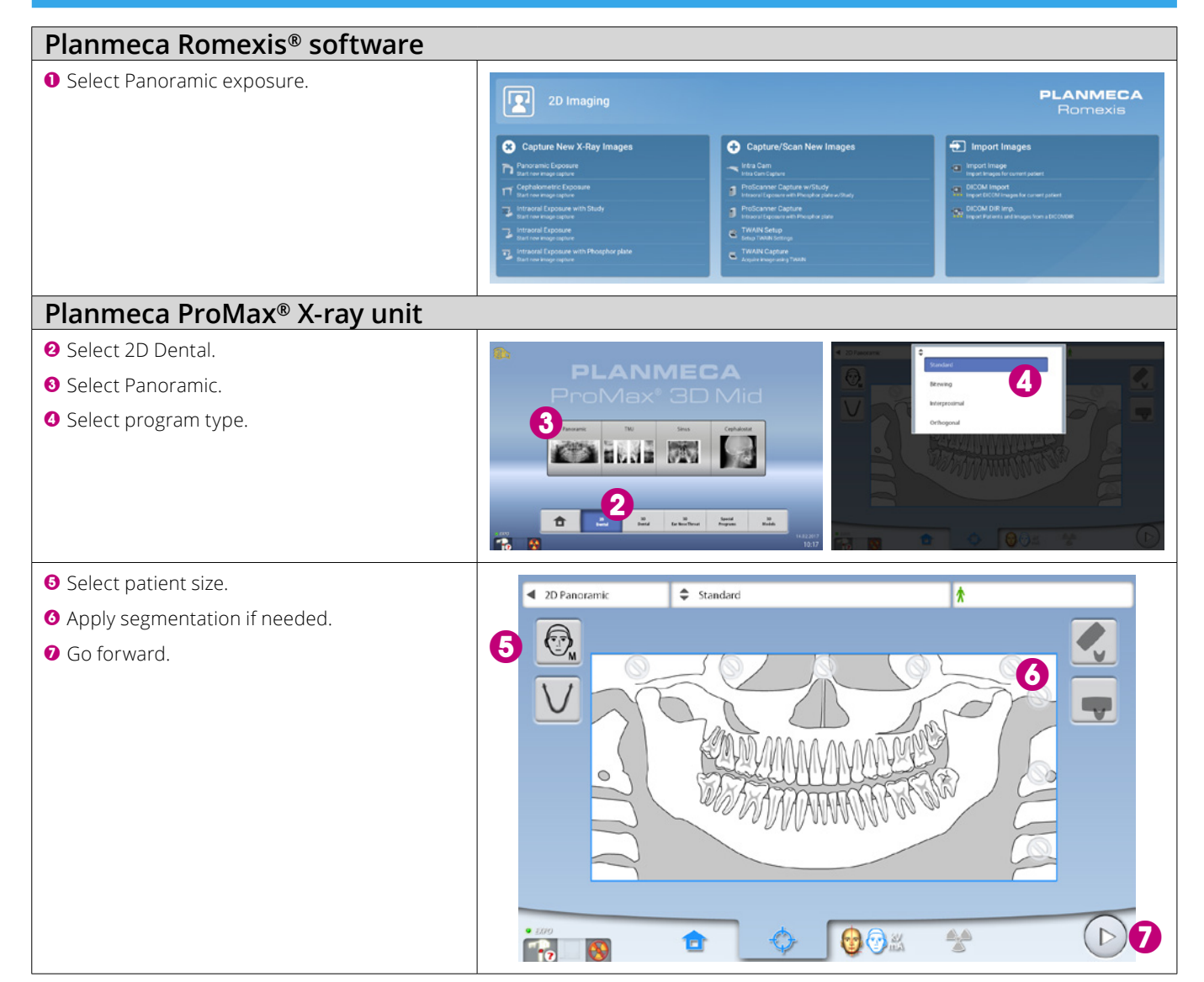

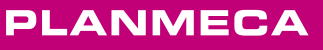

mn.

## **Patient positioning**

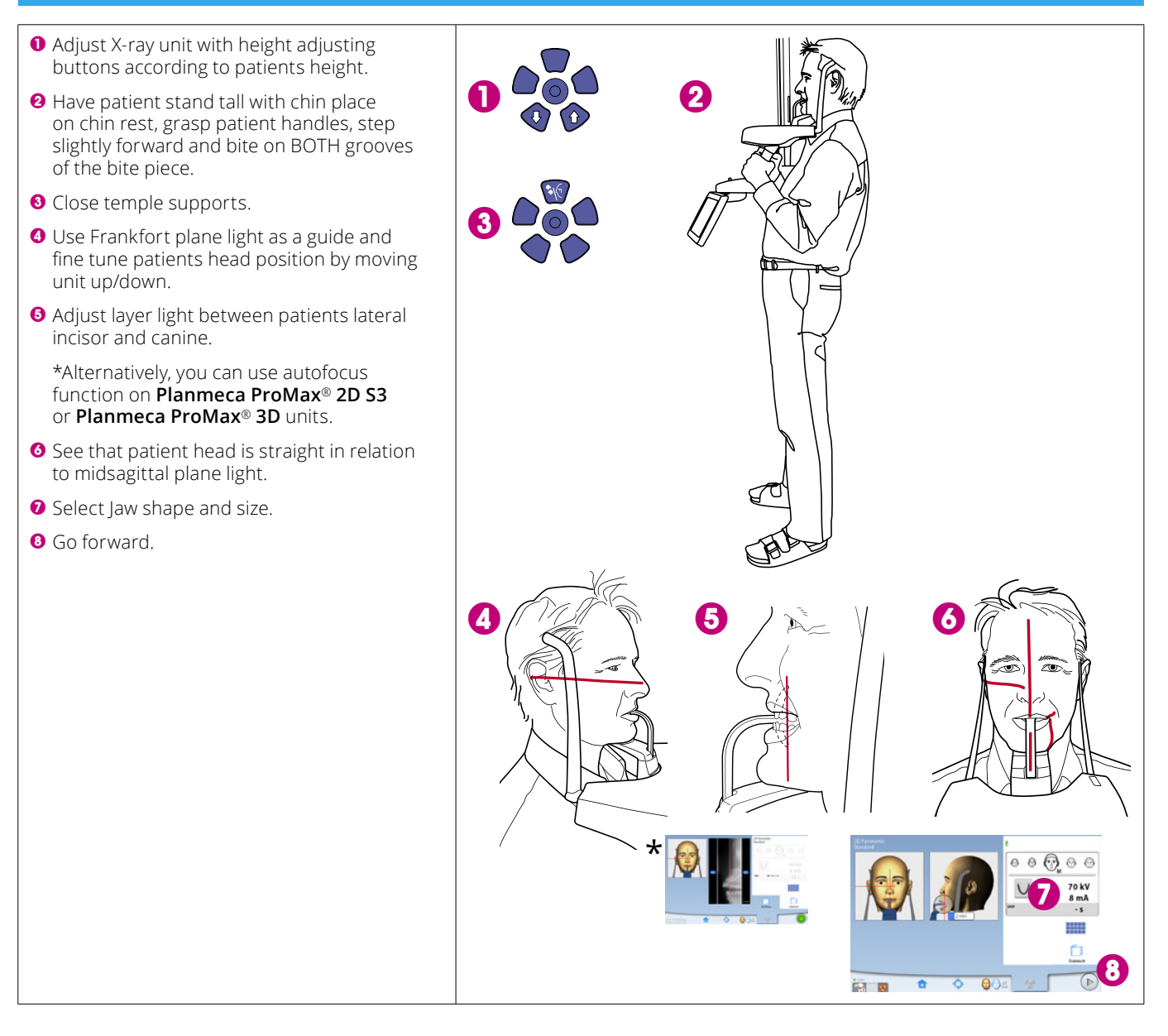

### Capture 2D image

#### Capturing image

- Press and hold down exposure button.
- 2 Image is shown on computer screen.
- Finish procedure.
- **4** Guide patient away from X-ray unit.

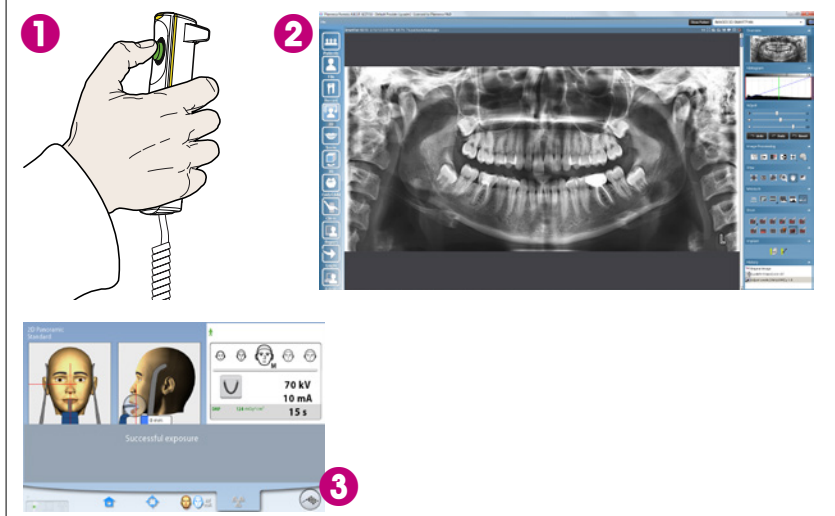

For detailed instructions, please see the user's manual. Copyright Planmeca. Rights for changes reserved.

www.planmeca.com